1. โดยการพิมพ์คำสั่ง cmd ที่เมนู Run <mark>(กดปุ่มวินโดว์+R)</mark> แล้วกด OK

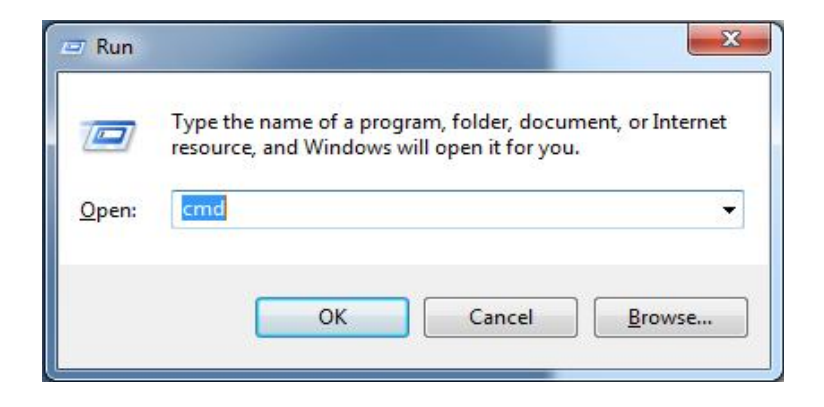

- 2. จะมีเมนู Comma prom ให้พิมพ์คำสั่ง ipconfig/all กด Enter
- ลงทะเบียนแบบ wireless Ian Card ให้สังเกตหมายเลข 3 ดังภาพ และจดเลขในช่อง Physical Address หมายเลข 4 จำนวน 12 หลัก นำไปใส่ในช่อง Mac Address ในหน้าลงทะเบียนต่อไป โดยไม่ต้องใส่ เครื่องหมาย –

| C:\WINDOWS\System32\cmd.exe                                                                                                    | - 🗆 >   |  |
|----------------------------------------------------------------------------------------------------|---------|--|
| C:\Documents and Settings\OCS-NOC>ipconfig /all                                                                                                    |         |  |
| Windows IP Configuration<br>Host Name ocs-f-08-02<br>Primary Dns Suffix<br>Node Type Hybrid<br>IP Routing Enabled                                                     |         |  |
| WINS Froxy Enabled                                                                                                    | nernet  |  |
| Ethernet adapter Wireless Network Connection 7: 3<br>Connection-specific DNS Suffix .:<br>Description                                                                 | lA Wire |  |
| less Le Physical Address : 00-0C-CE-0A-92-AC<br>Autoconfiguration Enabled : Yes<br>IP Address : 0.0.0.0<br>Subnet Mask : 0.0.0.0<br>Default Gateway : 255.255.255.255 |         |  |
| C:\Documents and Settings\OCS-NOC>_                                                                                                    |         |  |

3. นำค่า Mac Address ที่ได้มาใสในช่อง และกรอกข้อมูลต่างๆ ให้ครบถ้วน เสร็จแล้วกดปุ่มเพิ่ม ขันตอนการองทะเบียนการ์อเครือข่าย

| ส่วนที่ 1 -> รายละเอียดการใช้งา    |                                                         |
|------------------------------------|---------------------------------------------------------|
| ประเภทเครือข่าย                    | เครือข่ายไร้สาย                                         |
| ประเภทผู้ใช้งาน                    | Netco                                                   |
| *MAC Address                       | (ตัวอย่าง AABBCCDDEEFF) <u>วิธีการค้นหา MAC Address</u> |
| *ระบบปฏิบัติการ                    | Windows XP                                              |
| *ประเภทการใช้งาน                   | โน๊ตบุ๊ค 💌                                              |
| หมดอายุ                            | 2015-06-01 00:00:00                                     |
| ส่วนที่ 2 -> สถานที่ตั้งของเครื่อง | ]                                                       |
| *หน่วยงาน                          | สำนักงานอธิการบดี                                       |
| *ชื่อ/หมายเลขอาคาร                 |                                                         |
| *เบอร์โทรศัพท์ติดต่อ               |                                                         |
| *อีเมล์หลัก                        |                                                         |
| อีเมล์รอง                          |                                                         |
| หมายเหตุ                           |                                                         |
|                                    | (เพิ่ม) [เคลียร์]                                       |

\* \* หมายเหตุ : กรุณากรอกข้อมูลหรือเลือกข้อมูลให้ครบถ้วนและตรงกับความเป็นจริง

4. หลังจากลงทะเบียนเรียบร้อยแล้ว ให้เลือกการเชื่อมต่อที่ชื่อสัญญาณ KUWIN , KUWIN-KPS, KUWIN-KPS-Hi-Speed

| Currently connected to         | o: 47<br>eetwork<br>cess |
|--------------------------------|--------------------------|
| Wireless Network Conr          | nection ^                |
| CIT-KPS-WIFI                   | Connected                |
| KUWIN-KPS                      | Sall<br>Connect          |
| KUWIN-KPS-Hi-Speed<br>Graduate | Sull<br>Sull             |
| Open Network a                 | nd Sharing Center        |

5. ทดสอบการลงทะเบียนโดยการเข้าใช้ Internet อาจมีโปรแกรมควบคุม

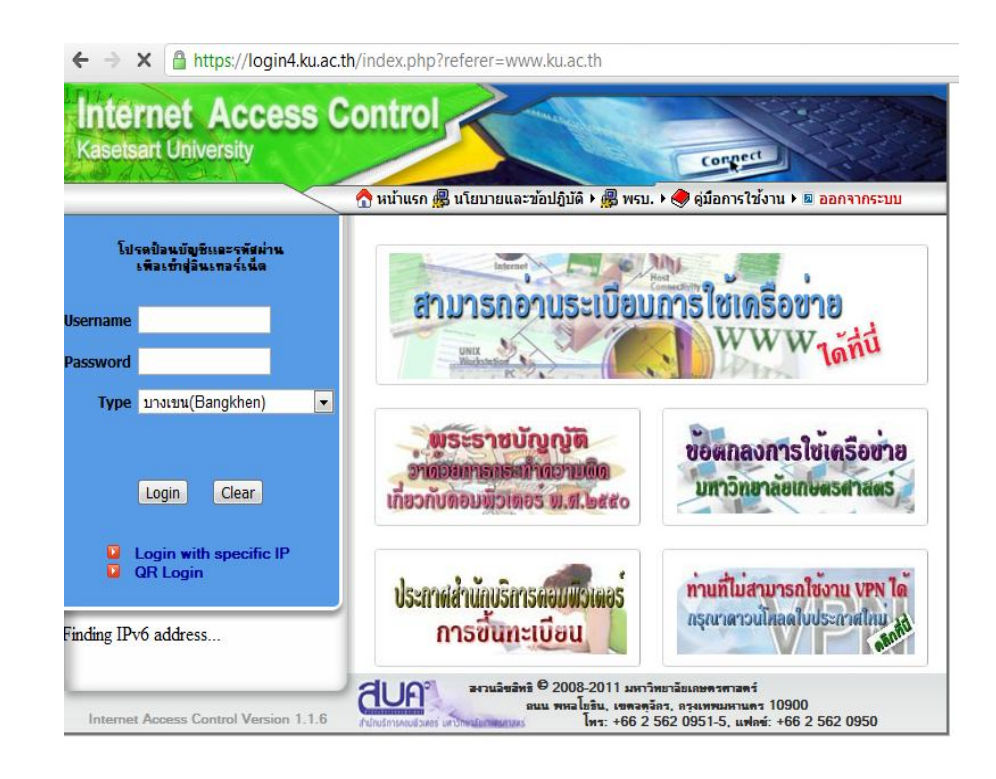

หมายเหตุ

- เครื่องบางเครื่องอาจมีโปรแกรมควบคุม Wireless ต้องเข้าไปเซตโปรแกรมถึงจะใช้ได้
- เลือกตั้งค่าการรับไอพีแบบอัตโนมัติ